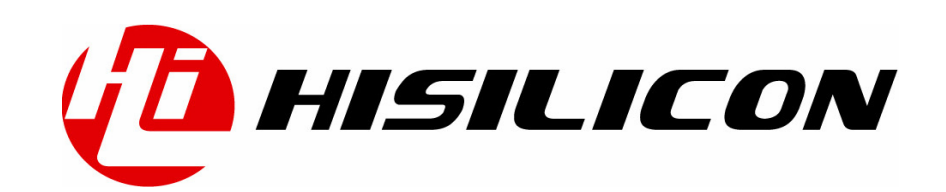

# HiSpark开发板--CH340G&CP2102&FT230x驱动安 装指南

文档版本 001

发布日期 2020/8/5

# 版权所有 © 上海海思技术有限公司 2020。保留一切权利。

非经本公司书面许可,任何单位和个人不得擅自摘抄、复制本文档内容的部分或全部,并不得以任何形式传播。

## 商标声明

**他**、**HISILICON**、海思和其他海思商标均为上海海思技术有限公司的商标。

本文档提及的其他所有商标或注册商标,由各自的所有人拥有。

### 注意

您购买的产品、服务或特性等应受海思公司商业合同和条款的约束,本文档中描述的全部或部分产 品、服务或特性可能不在您的购买或使用范围之内。除非合同另有约定,海思公司对本文档内容不 做任何明示或默示的声明或保证。

由于产品版本升级或其他原因,本文档内容会不定期进行更新。除非另有约定,本文档仅作为使用 指导,本文档中的所有陈述、信息和建议不构成任何明示或暗示的担保。

# 上海海思技术有限公司

地址: 上海市青浦区金泽镇(西岑)水秀路 318 号 101 室 邮编: 201718

网址: <u>http://www.hisilicon.com</u>

1. 从网上下载 CH340G 驱动, 推荐网址: http://www.wch.cn/search?q=ch340g&t=downloads

| 热门搜索                                         |                                                                |                                                                                                    |            |       |      |  |
|----------------------------------------------|----------------------------------------------------------------|----------------------------------------------------------------------------------------------------|------------|-------|------|--|
| USB单片机 CH563<br>CH395   透传模块<br>USB转串口 CH559 | CH341SER.EXE                                                   | CH341SER.EXE                                                                                                    |            |       |      |  |
|                                              |                                                                |                                                                                                    |            |       |      |  |
| 选型表 USB延长                                    | 造用范围                                                           | 版本                                                                                                    | 上传时间       | 资料大小  |      |  |
| HID转串口 以太网                                   | CH340G, CH340T, CH340C, CH34<br>0N, CH340K, CH340E, CH340B, CH | 3.5                                                                                                    | 2019-03-18 | 276KB | 🂠 下载 |  |
| 产品手册                                         | 341A, CH341F, CH341T, CH341B,<br>CH341C, CH341U                |                                                                                                    |            |       |      |  |
| 开发资源                                         | CH340/CH341USB转串口WINDOWS题<br>2016/2012/2008/2003,2000/ME/98    | CH340/CH341USB转申口WINDOWS驱动程序,支持32/64位 Windows 10/8.1/8/7/VISTA/XP,SERVER<br>2016/2012/2008/2003,2000/ME/98,通过微软数字签名认证,支持USB转3线和9线串口等,用于随产品发行到最终用 |            |       |      |  |
|                                              | 户. 户.                                                          |                                                                                                    |            |       |      |  |

点击"下载",按照默认步骤安装即可。

2. 安装完毕后插入 USB 设备,点击右键"此电脑"->在弹出框中鼠标左键点击"属性"

| μų.  | 打开(O)                               |   |
|------|-------------------------------------|---|
|      | 国定时 快速的问<br>管理(G)<br>从"开始"屏幕取消固定(P) |   |
| 网络   | 缺射网络驱动器(N)<br>断开网络驱动器的连接(C)         |   |
| Goo  | 创建快捷方式(S)<br>删除(D)<br>電命名(M)        |   |
| Chre | 重up-a(w)<br>属性(R)                   | - |

在弹出框中点击鼠标左键"管理器"

|   | 控制面板主页 | 查看有关计算机的基本信息        |                                                  |  |  |  |
|---|--------|---------------------|--------------------------------------------------|--|--|--|
| • | 设备管理器  | Windows 版本          | Windows 版本                                       |  |  |  |
| • | 远程设置   | Windows 10 专业版      | Windows 10 专业版                                   |  |  |  |
| • | 系统保护   | © 2019 Microsoft Co | © 2019 Microsoft Corporation。保留所有权利。             |  |  |  |
| • | 高级系统设置 |                     |                                                  |  |  |  |
|   |        | 系统                  |                                                  |  |  |  |
|   |        | 处理器:                | Intel(R) Core(TM) i7-8700 CPU @ 3.20GHz 3.19 GHz |  |  |  |
|   |        | 已安装的内存(RAM):        | 32.0 GB (31.8 GB 可用)                             |  |  |  |
|   |        | 系统类型:               | 64 位操作系统,基于 x64 的处理器                             |  |  |  |
|   |        | 笔和触控:               | 没有可用于此显示器的笔或触控输入                                 |  |  |  |
|   |        |                     |                                                  |  |  |  |

在弹出框中即可看到已安装的驱动,如下图所示:

- V 🛃 DESKTOP-33HI1OR
  - > 📷 IDE ATA/ATAPI 控制器
  - > 🛐 安全设备
  - > 🔲 处理器
  - > 🔜 磁盘驱动器
  - > 🍙 存储控制器
  - > 💼 打印队列
  - ✓ ∰ 端目 (COM 和 LPT)
    - Intel(R) Active Management Technology SOL (COM3)
    - USB-SERIAL CH340 (COM40)
       通信端口 (COM1)
    - 🚆 通信端口 (COM2)
  - > 🎽 固件
  - > 💻 计算机
  - > 📃 监视器 > 🚃 键盘

如果没有上述图片显示的驱动,则代表驱动安装失败。

3. CP2102 驱动安装, 推荐官方网址: <u>https://www.silabs.com/interface/usb-bridges/classic/device.cp2102</u>

进入网址后,点击图中的 "Download USB to UART Bridge VCP Drivers >"

| S                                                                                                    |                                                                |                                         | 简体中文 日本語               | Log In   Register    |
|----------------------------------------------------------------------------------------------------|----------------------------------------------------------------|-----------------------------------------|------------------------|----------------------|
| SILICON LABS                                                                                                    |                                                                |                                         | Parametric Search   Ci | oss-Reference Search |
| About   Products   Applications   Community & Support                                                                                                    | Q S                                                            | earch silabs.com                        |                        |                      |
| Silicon Labs » Interface » USB Bridges » Classic » CP2102                                                                                                    |                                                                |                                         |                        |                      |
|                                                                                                    |                                                                |                                         |                        |                      |
| Not Recommended for New Designs: This part is Not Recommended for New Designs (NRND), For newer designs, we recommend you use:                                                                                                    | CP210<br>USBXpre                                               | 2N-GQFN28<br>sss USB Bridges            |                        |                      |
| CP2102<br>Classic USB Bridges                                                                                                    |                                                                |                                         | 📜 Buy Nov              | N                    |
| Note: The CP2102 is not recommended for new designs. For newer designs, the                                                                                                    |                                                                | 🕒 Data Sheet                            |                        |                      |
| CP2102N devices offer compatible footprints and are reco<br>instead of the CP2102. The CP2102 USB to UART Bridge prov<br>play interface solution that includes royalty-free drivers. This<br>includes 0 digital I/O pins and is available in a 5x5 mm QFN28 | <b>mmended f</b> i<br>ides a compl<br>JSB 2.0 comp<br>package. | or use<br>ete plug and<br>bliant device | 🖻 View Kit             |                      |
| Download USB to UART Bridge VCP Drivers >                                                                                                    |                                                                |                                         |                        |                      |
| SPECS TECH DOCS SOFTWARE & TOOLS QUALITY & PACKAGING COMMUNITY &                                                                                                    | SUPPORT                                                        |                                         |                        |                      |

根据操作系统(win10/win7/win8/linux/android 等)选择所需的对应驱动即可:

### **Download Software**

The CP210x Manufacturing DLL and Runtime DLL have been updated and must be used with v6.0 and later of the CP210x Windows VCP Driver. Application Note Software downloads affected are AN144SW.zip, AN205SW.zip and AN223SW.zip. If you are using a 5.x driver and need support you can download archived Application Note Software.

Legacy OS software and driver package download links and support information >

### Download for Windows 10 Universal (v10.1.8)

Note: The latest version of the Universal Driver can be automatically installed from Windows Update.

| Platform             | Software              | Release Notes                 |
|----------------------|-----------------------|-------------------------------|
| Mindows 10 Universal | Download VCP (2.3 MB) | Download VCP Revision History |

### Download for Windows 7/8/8.1 (v6.7.6)

| Platform                 | Software                                                      | Release Notes                 |
|--------------------------|---------------------------------------------------------------|-------------------------------|
| 🙀 Windows 7/8/8.1        | Download VCP (5.3 MB) (Default)                               | Download VCP Revision History |
| <b>≝</b> Windows 7/8/8.1 | Download VCP with Serial Enumeration (5.3 MB)<br>Learn More » | Download VCP Revision History |

Download for Windows XP/Server 2003/Vista/7/8/8.1 (v6.7)

| Platform                             | Software               | Release Notes                 |
|--------------------------------------|------------------------|-------------------------------|
| Windows XP/Server 2003/Vista/7/8/8.1 | Download VCP (3.66 MB) | Download VCP Revision History |

解压安装即可。

- 4. 和上述安装 ch340G 步骤一致,插入 USB 设备打开设备管理器,查看是否可以识别设备, 安装驱动成功如下:
  - ▼ DESKTOP-33HI1OR
     > IDE ATA/ATAPI 控制器
     > 安全设备
     > 处理器
     > 磁盘驱动器
     > 存储控制器
     > 打印队列
     > 第二 (COM 和 LPT)
     Intel(R) Active Management Technology SOL (COM3)
     Silicon Labs CP210x USB to UART Bridge (COM39)
     通信端口 (COM1)
     通信端口 (COM2)
     > 固件

5. FT230x 驱动安装,海思目标板:

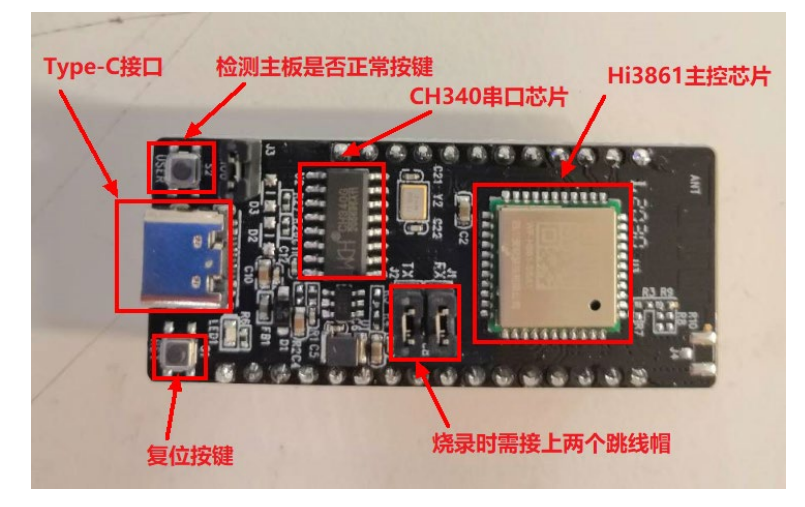

推荐官方网址: <u>https://www.ftdichip.com/Drivers/D2XX.htm</u> 进入网址后点击 "setup executable"

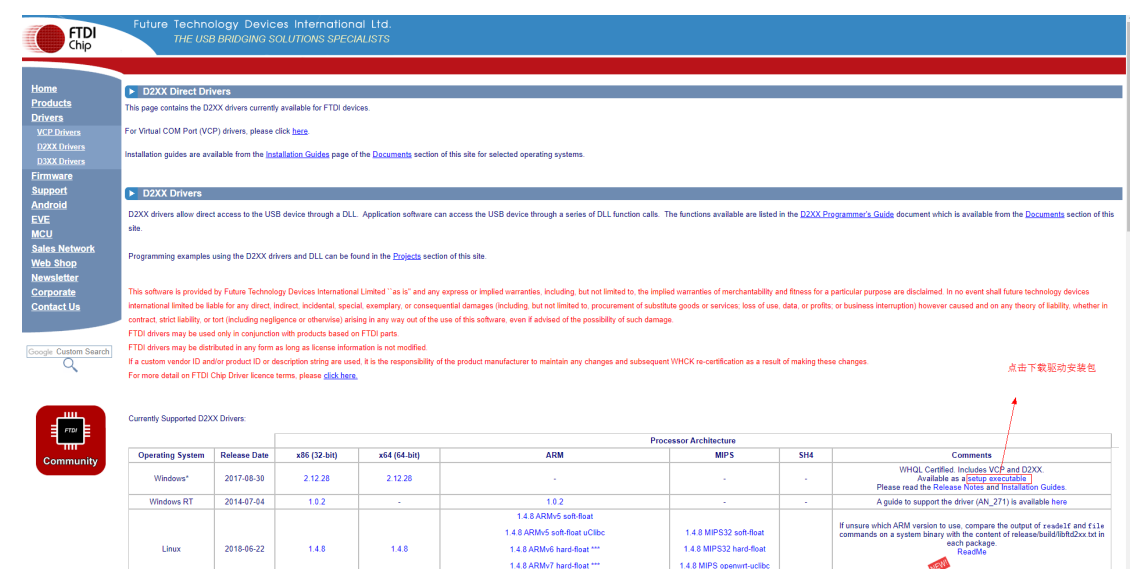

下载后解压安装包,默认安装步骤即可。

6. 和上述步骤一样,插入设备,打开"设备管理器"查看是否能识别设备,如下情况表示 驱动已安装成功,否则驱动安装失败:

- - > 📷 IDE ATA/ATAPI 控制器
  - > 📑 安全设备
  - > 🔲 处理器
  - > 🔜 磁盘驱动器
  - > 🍙 存储控制器
  - > 💼 打印队列
  - ✓ 開端□ (COM 和 LPT)
    - Intel(R) Active Management Technology SOL (COM3)
    - 🛱 USB Serial Port (COM19)
    - 📮 通信端口 (COM1)
  - > 🎽 固件